## **Medicaid Fees**

Go to Add/Edit Data and select Medicaid Fees:

| Add/Edit Dat | Eligibility     | Enter/Edit Services |
|--------------|-----------------|---------------------|
| Name/Ac      | dress Clients   |                     |
| Contracts    |                 | •                   |
| Prior Aut    | horizations     | •                   |
| Diagnosi     | Codes           |                     |
| Medicaid     | Fees            |                     |
| NPI Infor    | mation          |                     |
| Processo     | r/Provider Info |                     |

The Med Fees box will appear with all currently loaded fees.

| Procedure<br>Code | Modifier | Description   | Fee    | Effective<br>Date |
|-------------------|----------|---------------|--------|-------------------|
| 99456             |          | EVAL          | 241.28 | 1/1/2020          |
| 99456             | тѕ       | RE-EVAL       | 138.67 | 1/1/2020          |
| 99456             |          | EVAL          | 233.19 | 8/1/2019          |
| 99456             | TS       | RE-EVAL       | 134.02 | 8/1/2019          |
| 99456             |          | EVALUATION    | 227.83 | 1/1/2017          |
| 99456             | TS       | RE-EVALUATION | 130.94 | 1/1/2017          |
| 99456             |          | INITIAL EVAL  | 225.99 | 1/1/2016          |
| 99456             | TS       | RE-EVAL       | 129.88 | 1/1/2016          |
| H0031             | UF       | ABA           | 111.36 | 5/1/2017          |

You can sort by any of the categories by clicking on the heading for it. They include Procedure Code, Modifier, Description, Fee and Effective Date.

ie: if you would like to find a fee alphabetically by description, then click on the Description heading and the table will be re-sorted. Alternately, if you are looking to find a fee by dollar total, click on the "Fee" heading.

If you select Add, you will be able to add an additional fee.

**NOTE**: When there is a rate change mandated by MH, you will ADD, *not* edit the existing rate.

| 🗯 Med Fee Add                 |        |                         |          | × |
|-------------------------------|--------|-------------------------|----------|---|
| Procedure Code<br>Description |        | Procedure Code Modifier |          |   |
| Fee S                         | Factor |                         | Actual S |   |
| Effective Date                |        |                         |          |   |
| Save                          |        | Cancel                  |          |   |
|                               |        |                         |          |   |

Enter the correct information into the following fields:

Procedure Code

Procedure Code Modifier

Description

Fee \$: this is the reimbursable dollar amount

Factor: use 1

Actual \$: this is the reimbursable dollar amount (same as Fee \$)

Effective Date: the date that the rate becomes effective (given by MH)

\*Please note: when adding a procedure code that requires 2 modifiers, the modifiers are

separated by a colon, with NO spaces before or after the colon. Ie: S5100 TF:U5

| 🐳 Med Fee Add  |                                                         | _ | × |
|----------------|---------------------------------------------------------|---|---|
| Procedure Code | S5101 Procedure Code Modifier                           |   |   |
| Description    |                                                         |   |   |
|                | MMNET ×                                                 |   |   |
| Fee \$         | Duplicate Procedure Code. Enter another with same code? |   |   |
| Effective Date |                                                         |   |   |
|                | Yes <u>N</u> o                                          |   |   |
| Save           | Cancel                                                  |   |   |

\*If you are adding new rates for codes that are already in the system, you will get this message:

Click on Yes. You will get the same message after entering the Procedure Code Modifier...also click yes for that message.

## Some things to note:

Fees are not able to be edited, only added.

The software will match the correct fee to your dates of service based on the effective date of the rate.

If there is a procedure code with multiple modifiers, all with different fees, they will need to be added individually.